## Guía de integración del módulo de Redsys en Prestashop

Versión: 2.0

21/03/2014

#### Referencia RS.DD.AGD.MAN.006

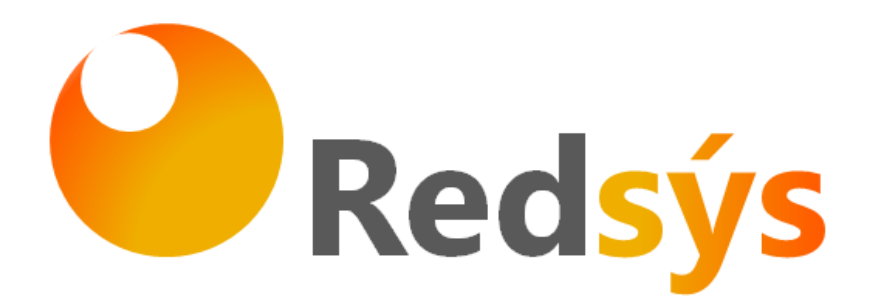

Redsys · C/ Francisco Sancha, 12 · 28034 · Madrid · ESPAÑA

Ref RS.DD.AGD.MAN.006 <USO EXTERNO RESTRINGIDO>

<USO EXTERNO RESTRINGIDO>

i

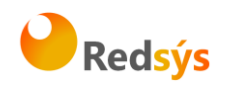

## Autorizaciones y control de versión

| AUTOR: Redsys     | VALIDADO POR:     | APROBADO POR:     |
|-------------------|-------------------|-------------------|
| EMPRESA: Redsys   | EMPRESA: Redsys   | EMPRESA: Redsys   |
| Firma:            | Firma:            | Firma:            |
| Fecha: 21/03/2014 | Fecha: 21/03/2014 | Fecha: 21/03/2014 |

Comentarios: La gestión de la documentación impresa es responsabilidad de la persona que la imprime. Las versiones impresas los documentos no garantizan ser la última versión aprobada. Para consultar la última versión acceder a la base de datos de Alejandría.

| Versión | Fecha | Afecta | Breve descripción del cambio |  |  |
|---------|-------|--------|------------------------------|--|--|
| 1.0     |       |        | Versión inicial              |  |  |
| 2.0     |       |        | Versión actualizada          |  |  |
|         |       |        |                              |  |  |
|         |       |        |                              |  |  |
|         |       |        |                              |  |  |
|         |       |        |                              |  |  |
|         |       |        |                              |  |  |
|         |       | 1      |                              |  |  |
|         |       |        |                              |  |  |
|         |       |        |                              |  |  |
|         |       | 100    |                              |  |  |
|         |       |        |                              |  |  |

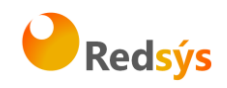

# ÍNDICE DE CONTENIDO

| 1. | Objetivo           | . 1 |
|----|--------------------|-----|
| 2. | Software necesario | . 1 |
| 3. | Pasos a seguir     | . 1 |
| 4. | Código generado    | . 6 |

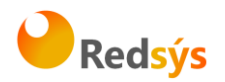

### 1. Objetivo

El objetivo de este documento es ser una pequeña guía para la instalación de la tienda on-line Prestashop versión 1.6.0.5 y anteriores, con el módulo de pago de REDSYS.

#### 2. Software necesario

Para el seguimiento de ésta guía será necesario tener instalada la tienda online Prestashop y haberse descargado el módulo de pago de Redsys para Prestashop.

### 3. Pasos a seguir

Para la instalación del módulo de pago de Redsys hay que entrar en el área de administración de nuestra tienda virtual. En ella, seleccionaremos la opción de "Módulos" en la pestaña de "Módulos".

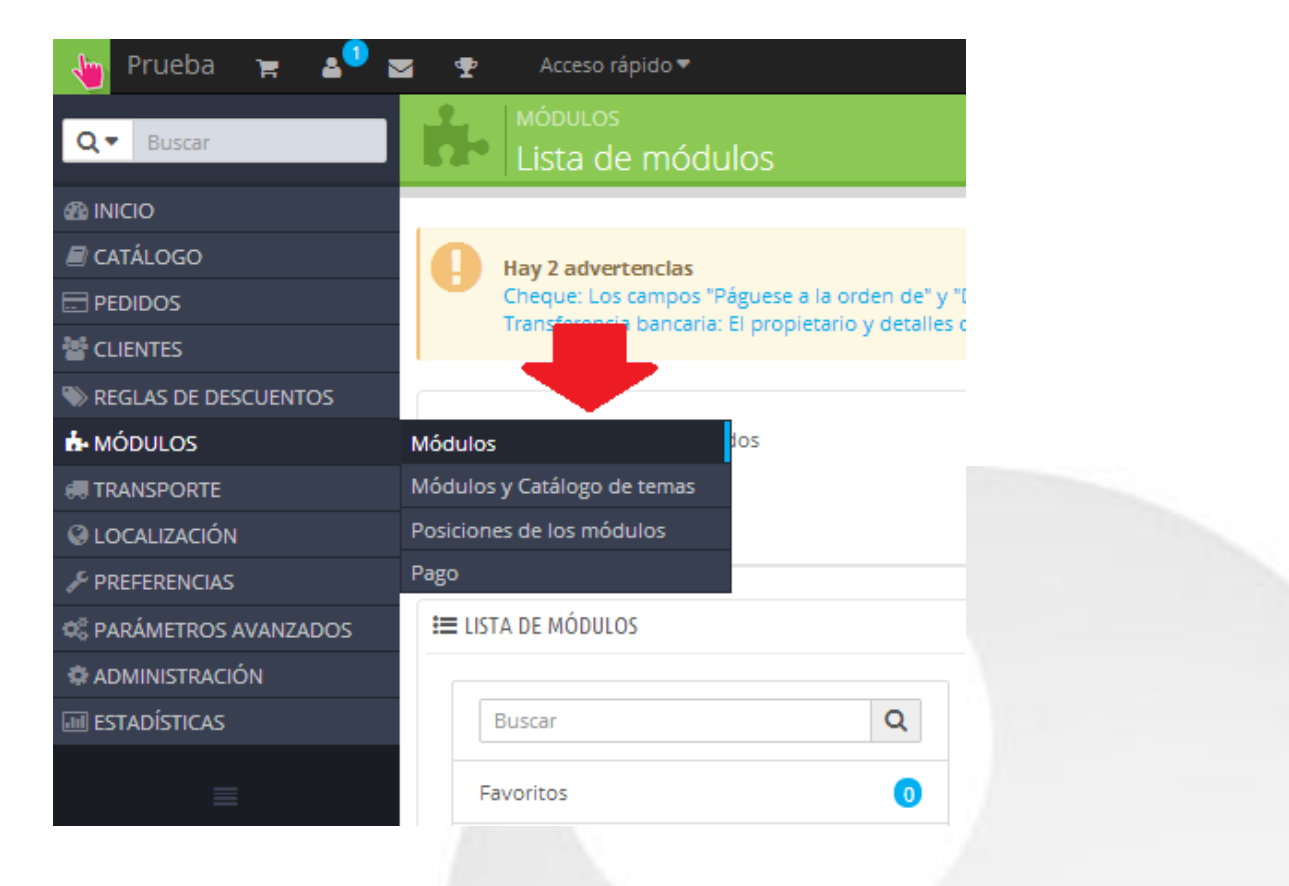

Se nos mostrará una pantalla con toda la información sobre los módulos que tenemos instalados o bien podemos instalar.

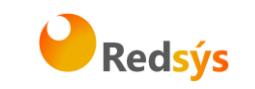

| ł | 4        | MÓDULOS<br>Lista de módulos                                                                                                    |                        |                                                                                                    | C<br>Seleccionar para actualizar | Añadir nuevo módulo | ?<br>Ayuda |
|---|----------|----------------------------------------------------------------------------------------------------|------------------------|----------------------------------------------------------------------------------------------------|----------------------------------|---------------------|------------|
|   | Ð        | Hay 2 advertencias<br>Cheque: Los campos "Páguese a la orden de" y "Direc<br>Transferencia bancaria: El propietario y detalles de la | cción" del<br>cuenta c | pen configurarse antes de utilizar este módulo.<br>eben configurarse para usar el módulo correctamente                     |                                  |                     | ×          |
|   | ľ        | 69<br>69                                                                                                    | じ                      | Módulos deshabilitados Módulos para actualizar                                                                             |                                  |                     |            |
|   | E LIST   | A DE MÓDULOS                                                                                                    |                        |                                                                                                    |                                  |                     |            |
|   |          | Buscar Q                                                                                                    | Ordena                 | ar por Instalados y no instalados 🔻 Activados y desactivados 🔻 Autores Tod                                                 | os 🔻                             |                     |            |
|   | Fa       | voritos 0<br>odos (139                                                                                                    |                        | Plataformas de pago<br><b>cashondelivery</b> v0.4 - by Prestashop<br>Accept cash on delivery payments<br><b>Q</b> Leer más |                                  | 🗄 Instalar          | •          |
|   | Ac<br>Ar | dministración (15)<br>nálisis y estadísticas (25)                                                                                    | <b>1</b>               | Plataformas de pago<br>Cheque v2.3 - by PrestaShop<br>Este módulo le permite aceptar pagos por cheque                      |                                  | <b>ℯ</b> Configurar | •          |

Ahora, en esta pantalla seleccionaremos sobre la imagen/botón "Añadir nuevo módulo", que se encuentra donde indica la flecha roja en la imagen superior. Al pinchar sobre el botón, parte de la pantalla se desplazará hacia abajo y aparecerá lo siguiente:

| Lista de módulos   |                     |                     |  |
|--------------------|---------------------|---------------------|--|
| Archivo del módulo | <b>B</b>            | 🗲 Elegir un fichero |  |
|                    | ♣ Subir este módulo |                     |  |

Pincharemos sobre el botón "Elegir un fichero" y se nos abrirá una ventana de navegación de carpetas y tenemos que seleccionar el módulo de pago que nos hemos descargado de la página de Redsys. Cuando hayamos seleccionado el archivo, pincharemos en el botón de "subir este módulo".

Si todo hay ido bien debe de aparecer en la parte superior de la pantalla un mensaje con fondo verde que diga "El módulo fue descargado con éxito" como indica la siguiente pantalla:

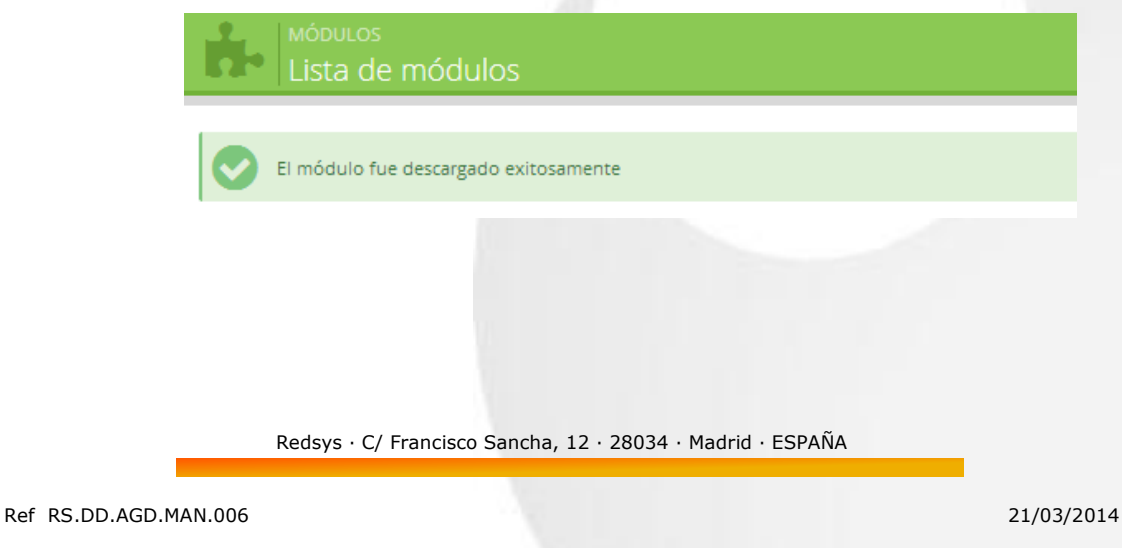

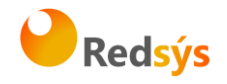

Para la configuración de nuestro módulo, en el menú de la izquierda en la misma pantalla seleccionaremos la opción de "Plataformas de Pago", como indica la siguiente imagen:

| Lista de módulos                                                                |     |                                                                                                    | Seleccionar para actualizar                                                                                                    | Añadir nuevo módulo A | <b>?</b><br>Ayuda |
|---------------------------------------------------------------------------------|-----|----------------------------------------------------------------------------------------------------|----------------------------------------------------------------------------------------------------|-----------------------|-------------------|
| IISTA DE MÓDULOS                                                                |     |                                                                                                    |                                                                                                    |                       |                   |
| Buscar Q                                                                        |     | Orden                                                                                                    | nar por Instalados y no instalados V Activados y desactivados V Autores Todos V                                                                                            |                       |                   |
| Favoritos 0                                                                     | _ 0 |                                                                                                    | Plataformas de pago<br><b>cashondelivery</b> v0.4 - by Prestashop<br>Accept cash on delivery payments                                                                      | 🛨 Instalar 📼          |                   |
| Administración (15)                                                             |     | a contraction of the second second se | Q Leer mas Plataformas de pago Cheque v2.3 - by PrestaShop                                                                                                    | 🖋 Configurar 👻        |                   |
| Análisis y estadísticas 25                                                      |     | _                                                                                                    | Este módulo le permite aceptar pagos por cheque Plataformas de pago                                                                                                    |                       |                   |
| Aplicaciones Front Office 47<br>Certificación del sitio & prevención del fraude | - 0 | hpay                                                                                                    | Hipay v1.6.1 - by Prestashop - 🥵 Socia<br>Solución de pago intuitiva, Hipay permite a los titulares de cuenta pagar sus compras en su tienda<br>Q Leer más                 | 🕈 Instalar 📼          |                   |
| Dispositivos móbiles 2                                                          |     | (kpsy)                                                                                                    | Plataformas de pago<br>lupay v2.0 - by<br>Aceptar pagos con tarieta - lupay                                                                                                | 🖶 Instalar 🕞          |                   |
| Impuestos & facturación 2                                                       |     |                                                                                                    | Plataformas de pago<br>La Caixa / Sermepa / Servired v1.4 - by PrestaShop - 🍄 Populares                                                                                    |                       |                   |
| Mercado 3                                                                       |     | <b>**</b>                                                                                                    | Distrute de la experiencia de La Caixa, tercer banco europeo, que hace transitar cada dia millones de transacciones<br>relacionadas con el comercio en línea<br>Q Leer más | ₹ 89,00 €             |                   |
| Optimización motores de búsqueda (SEO) 3 Panel de control 4                     |     | orne                                                                                                    | Plataformas de pago<br>Ogone v2.6 - by Prestashop - ( <mark>A socio</mark>                                                                                                 | 🖬 Instalar 💌          |                   |
| Plataformas de pago                                                             |     |                                                                                                    | Ogone es el servicio de pago mas importante de Europa, con mas de 42.000 clientes en 45 países<br>Leer más                                                                 |                       |                   |
| Precio y Descuentos 2                                                           |     | P                                                                                                    | Pratariormas de pago<br>PayPal Europa v3.6.6 - by Prestashop - <b>4 socia</b><br>Una plataforma de pago completa que permite aceptar los principales métodos de pagos      | 🗈 Instalar 💌          |                   |

Al pinchar, se nos mostrará una lista con los módulos de pago que tengamos, estén instalados o no. En este caso deberá aparecer el módulo de Redsys como **NO** instalado, ya que nos aparecerá el botón de "Instalar" en color verde, tal y como aparece en la siguiente imagen:

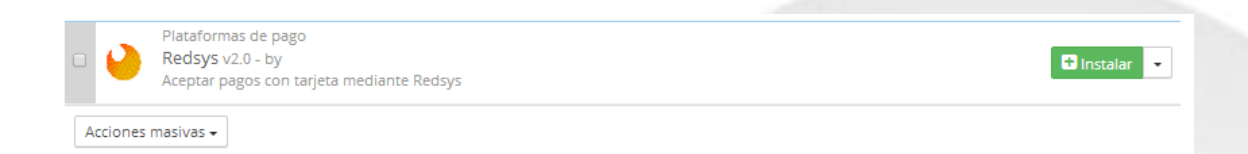

Para instalar el módulo, tenemos que pinchar sobre el botón "Instalar". Cuando termine la instalación nos saldrá un mensaje en color verde indicándonos lo siguiente: "Módulo instalado con éxito". Como muestra la siguiente imagen:

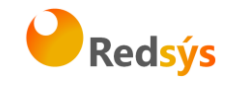

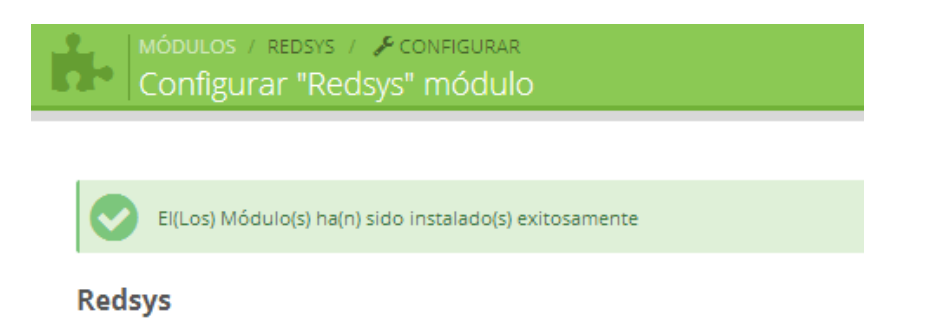

Acto seguido se traslada al usuario al apartado de configuración del módulo. Este consta de un formulario donde iremos introduciendo los valores de configuración, tal y como muestra la siguiente imagen:

| Este módulo le                                    | e permite aceptar pagos con tarjeta.                |
|---------------------------------------------------|-----------------------------------------------------|
| Kedsys Si el cliente elije                        | este modo de pago, podrá pagar de forma automática. |
|                                                   |                                                     |
| Configuración del TPV                             |                                                     |
| Por favor completa los datos de confi             | g. del comercio.                                    |
| Entorno de Redsys                                 | Real                                                |
| Nombre del comercio                               | Escriba el nombre de su tienda                      |
| Número de comercio (FUC)                          |                                                     |
| Tipos de pago permitidos                          | Tarjeta y lupay 🔻                                   |
| Clave secreta de encriptación                     |                                                     |
| Número de terminal                                | 1                                                   |
| Tipo de firma                                     | ○ Completa⊛ Ampliada                                |
| Tipo de moneda                                    | EURO V                                              |
| Tipo de transacción                               | 0                                                   |
| Recargo (% de recargo en el precio)               | 00                                                  |
|                                                   |                                                     |
| Personalización                                   |                                                     |
| Por favor completa los datos adiciona             | iles.                                               |
| Notificación HTTP (Inactivo no proces<br>carrito) | ia pedido ni vacia el 🛛 🔿 🖋 🛞 🗙                     |
| Usar SSL en validación                            | o 🗸 🖲 🗙                                             |
| En caso de error, permitir elegir otro            | medio de pago 🛛 🗸 🖲 🗙                               |
| Activar los idiomas del TPV                       | ○ ✔ ⊛ 🗙                                             |
|                                                   |                                                     |
| Guardar configuración                             |                                                     |

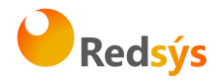

Este formulario lo rellenaremos con los datos que nos ha proporcionado nuestra entidad bancaria. A continuación se explica que es cada dato:

- **Entorno de Redsys:** Seleccionaremos el valor según corresponda si estamos en fase de pruebas, de integración, etc.
- Nombre del comercio: Indicaremos el nombre del comercio.
- Número de comercio (FUC): Indicaremos el número de comercio que nuestra entidad nos ha comunicado.
- **Tipos de pago permitidos:** Indicaremos los métodos de pago que queremos que se presenten al cliente. Cabe destacar que para que el cliente puede pagar a través de Iupay, el comercio debe tener activado el servicio de pago con Iupay.
- Clave secreta de encriptación: Indicaremos la clave de encriptación que tenemos
- Número de terminal: Indicaremos el terminal del TPV
- Tipo de firma: Seleccionaremos Ampliada
- **Tipo de moneda:** Seleccionaremos la moneda de nuestro terminal TPV (Normalemente Euros)
- Tipo de transacción: Indicaremos el tipo de transacción, 0
- **Recargo:** Indicaremos si queremos aplicar un porcentaje de recargo al usuario por utilizar este método de pago. Si no queremos aplicar recargo, su valor debe ser 0.
- **Notificacion HTTP:** Su configuración no influye en el correcto funcionamiento del módulo.
- Usar SSL: Marcarla como desactivada.
- En caso de error permitir otro medio de pago: Su configuración no influye en el correcto funcionamiento del módulo.
- Activar idiomas TPV: Indica el idioma del TPV.

Cuando se hayan rellenado los datos, pulsar sobre el botón "Guardar Configuración" que indica la imagen de arriba.

Ya tenemos configurado nuestro módulo de pago.

Redsys · C/ Francisco Sancha, 12 · 28034 · Madrid · ESPAÑA

Ref RS.DD.AGD.MAN.006

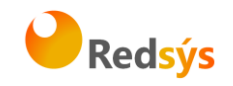

## 4. Código generado

En este apartado se detalla el código que la tienda on-line de Prestashop presenta al usuario, una vez se hayan realizado los pasos del anterior apartado (Apartado 3) de manera correcta.

En la siguiente imagen se muestra un ejemplo de pedido de un usuario, el cual se encuentra en su última etapa, la selección del método de pago, tal y como se muestra a continuación:

| Producto                                           | Descripción                                                             | Disp.            | Precio unitario | Cant. | Total   |  |  |  |
|----------------------------------------------------|-------------------------------------------------------------------------|------------------|-----------------|-------|---------|--|--|--|
| Ŷ                                                  | Faded Short Sleeve T-shirts<br>SKU : demo_1<br>Color : Orange, Size : S | En stock         | 19,98 €         | 1     | 19,98€  |  |  |  |
|                                                    | 19,98€                                                                  |                  |                 |       |         |  |  |  |
|                                                    |                                                                         | ¡Envío gratuito! |                 |       |         |  |  |  |
|                                                    |                                                                         |                  | TOTAL           |       | 19,98 € |  |  |  |
| Redsýs Pagar con tarjeta - Pasarela de pago Redsys |                                                                         |                  |                 |       |         |  |  |  |

Una vez seleccionada la opción de pago con tarjeta de Redsys, se traslada al usuario el TPV-Virtual para introducir los datos de su tarjeta de crédito.

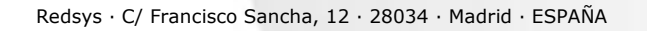